## パソコンシェルジュ コラム作成

## 1. ログイン情報の入力

https://personalcomputer-repair.com/wplogin.php?redirect\_to=https%3A%2F%2Fpersonalcomputer-repair.com%2Fwpadmin%2Findex.php&reauth=1

| ユーザー名またはメールアドレス |  |
|-----------------|--|
| パスワード           |  |
|                 |  |
|                 |  |

設定したメールアドレス、パスワードを入力

# 2. 新規追加を押して、新しい投稿を追加する

|                                                                   | 別のパソコンシェルジュ 🕇 新                                                             | 戚                |                 |                        |
|-------------------------------------------------------------------|-----------------------------------------------------------------------------|------------------|-----------------|------------------------|
| 🚳 ダッシュボード                                                         | Blog Posts 新規追加                                                             |                  |                 |                        |
| 91 メディア                                                           | すべて (106)   公開済み (94)   1                                                   | 下書き (11)   非公開 ( | (1) ゴミ箱 (4)     |                        |
| ★ 店舗管理一覧                                                          | 一括操作 ▼ 適用                                                                   | すべての日付 ▼         | カテゴリー一覧         | ▼ <u></u> <sup>2</sup> |
| ★ 記事投稿                                                            | <ul><li>タイトル</li></ul>                                                      | 作成者              | Blog Categories | Ś                      |
| <ul> <li>投稿一覧</li> <li>新規追加</li> <li>カテゴリー</li> <li>タグ</li> </ul> | OSとは何なのか                                                                    | GLATION          | コラム, 秋葉原店       | -                      |
| <ul> <li>■ 固定ページ</li> <li>目 テーブル作成</li> <li>④ メニューを閉じる</li> </ul> | <ul> <li>Windows10のインス<br/>トールおよびアップ<br/>グレードのやり方ー<br/>その2 — 非公開</li> </ul> | GLATION          | コラム, 秋葉原店       | _                      |

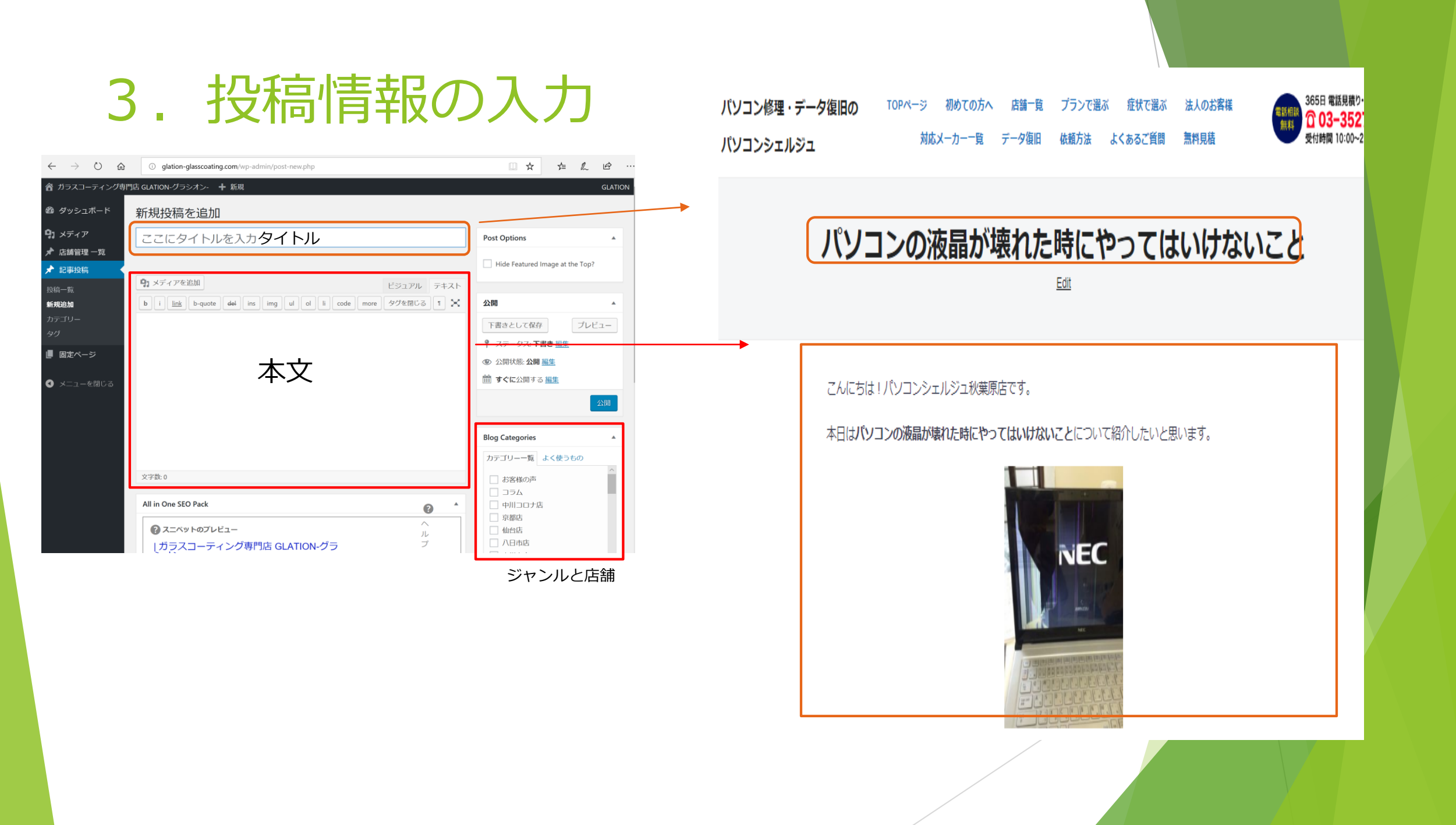

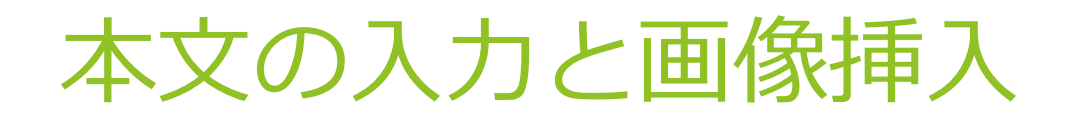

当店のガラスコーティングはロレックス、オメガ、エルメスなど腕時計やスマホ・DS・PSPなどのゲーム機、パソコン、時計などを、保護フィルムを貼ったり、防水スプレー を振ったりせずにキズ防止、指紋防止、割れ防止、したい方におススメです! ガラスコーティングのキズがつかない仕組みが気になる方はこちらへ →<a href="http://glation-glasscoating.com/guard/">キズがつかない仕組み</a> 本日は、お客様の腕時計ロレックスのガラスコーティングをしました。

普段から傷がつかないように、お食事の席には持っていかないということでしたが、

[施工前]

アップにして写真を撮ると細かなキズが目立っています。

 
 ① 画像を挿入したい場所に カーソルを持ってくる

#### [施工後]

<img src="http://glation-glasscoating.com/wp-content/uploads/2018/12/DSCN6732-300x225.jpg" alt="" width="300" height="225" class="aligncenter size-medium wp-image-6878" /> 特殊な洗浄液でふき取り後 綺麗な状態からコーティングしていきます。

仕上げに抗菌効果のあるコーティングを施工しました。 このコーティング剤は、硬化作用だけでなく、電磁波カット、抗菌防臭効果が得られます。

ご自身で使われる方はもちろん、 お子様やペースメーカーをつけていらっしゃる方が使う場合にもオススメです!

また、傷がつきにくくなり、すでについている傷は目立たなくなるため、ロレックスなどの高級時計を高値で売りたいお客様にもおススメしています。

#### 本文の入力と画像挿入

| 投稿の編集新規追加                                                                                                    |                                                                                                    |
|----------------------------------------------------------------------------------------------------|----------------------------------------------------------------------------------------------------|
| 時計編☆ロレックスを高く売りたい!抗菌!キズ防止!電磁波カット!秋葉原でガラスコーティングならGLATION(グ                                                                                                    | Post Options                                                                                                    |
| パーマリンク: <u>http://glation-glasscoating.com/時計編☆ロレックスを高く売りたい!抗菌!キズ/</u> 編集                                                                                                    | Hide Featured Image at the Top?                                                                                           |
| (1) メディアを追加 ②ボタンを押す ビジュアル テキスト                                                                                                    |                                                                                                    |
| b i link b-quote del ins img ul ol li code more タグを閉じる 1                                                                                                    | 公開                                                                                                    |
| 当店のガラスコーティングはロレックス、オメガ、エルメスなど腕時計やスマホ・DS・PSPなどのゲーム機、パソコン、時計などを、保護フィルムを貼ったり、防水スプレーを振ったりせずにキズ防<br>止、指紋防止、割れ防止、したい方におススメです!<br>ガラスコーティングのキズがつかない仕組みが気になる方はこちらへ<br>→ <a href="http://glation-glasscoating.com/guard/">キズがつかない仕組み</a><br>本日は、お客様の腕時計ロレックスのガラスコーティングをしました。<br>普段から傷がつかないように、お食事の席には持っていかないということでしたが、 | <ul> <li>変更をプレビュー</li> <li>ア ステータス: 公開済み 編集</li> <li>③ 公開状態: 公開 編集</li> <li>④ リビジョン: 2 表示</li> </ul>                      |
| [施工前]<br>アップにして写真を撮ると細かなキズが目立っています。                                                                                                    | <ul> <li>☆開日時: 2018年12月28日 @ 00:05 編集</li> <li>新規下書きとして複製</li> <li>ゴミ箱へ移動</li> </ul>                                      |
| [施工後]<br><img alt="" class="aligncenter size-medium wp-image-&lt;br&gt;6878" height="225" src="http://glation-glasscoating.com/wp-content/uploads/2018/12/DSCN6732-300x225.jpg" width="300"/><br>特殊な洗浄液でふき取り後<br>綺麗な状態からコーティングしていきます。                                                                         | Blog Categories     ▲       カテゴリー一覧     よく使うもの       □     コラム       □     秋葉原店       □     お客様の声       □     中川コロナ作      |
| 仕上げに抗菌効果のあるコーティングを施工しました。<br>このコーティング剤は、硬化作用だけでなく、電磁波カット、抗菌防臭効果が得られます。<br>ご自身で使われる方はもちろん、<br>お子様やペースメーカーをつけていらっしゃる方が使う場合にもオススメです!<br>また、傷がつきにくくなり、すでについている傷は目立たなくなるため、ロレックスなどの高級時計を高値で売りたいお客様にもおススメしています。                                                                                                    | <ul> <li>□ 中川□□ナ店</li> <li>□ 京都店</li> <li>□ 仙台店</li> <li>□ 八日市店</li> <li>□ 吉祥寺店 ~</li> <li><u>+ 新規カテゴリーを追加</u></li> </ul> |

#### 本文の入力と画像挿入

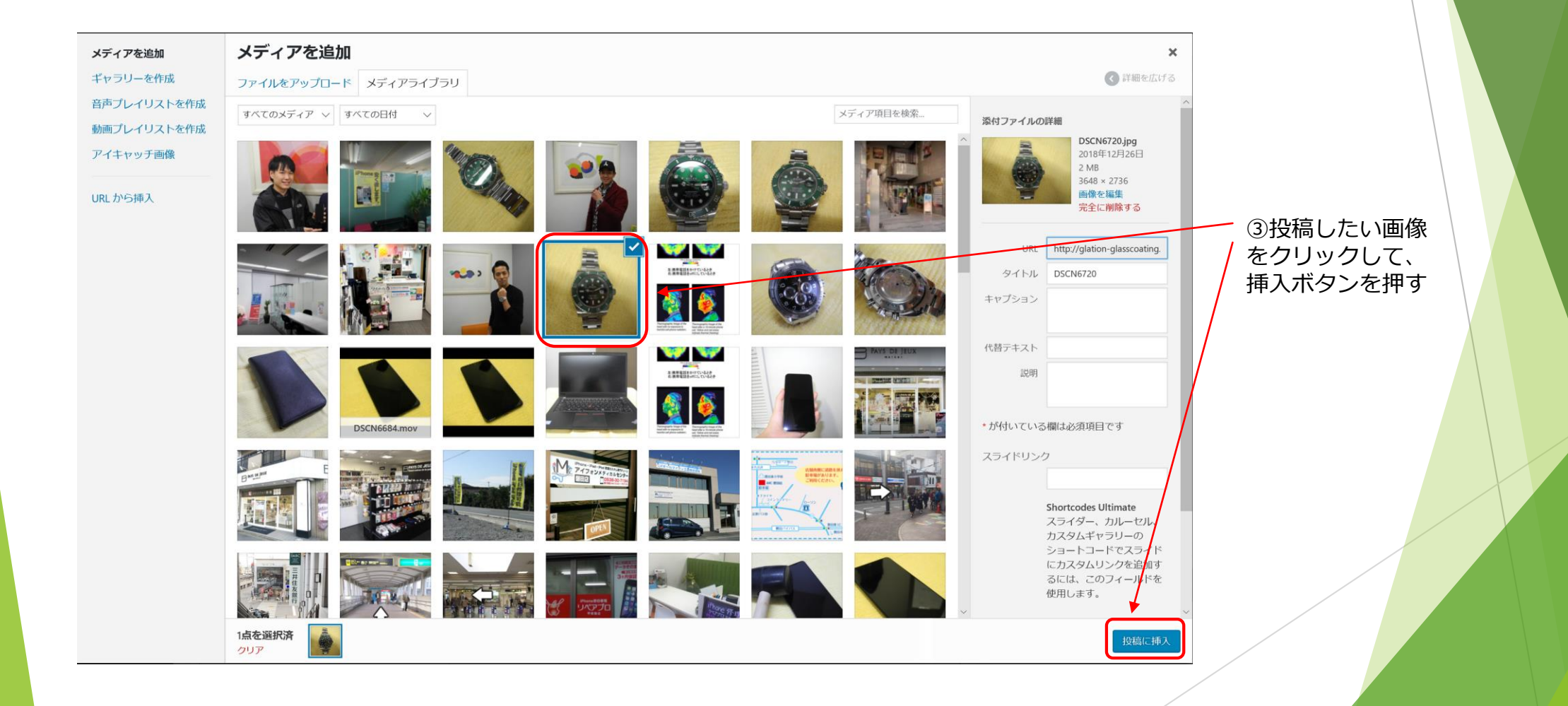

#### 6. アイキャッチ画像を挿入

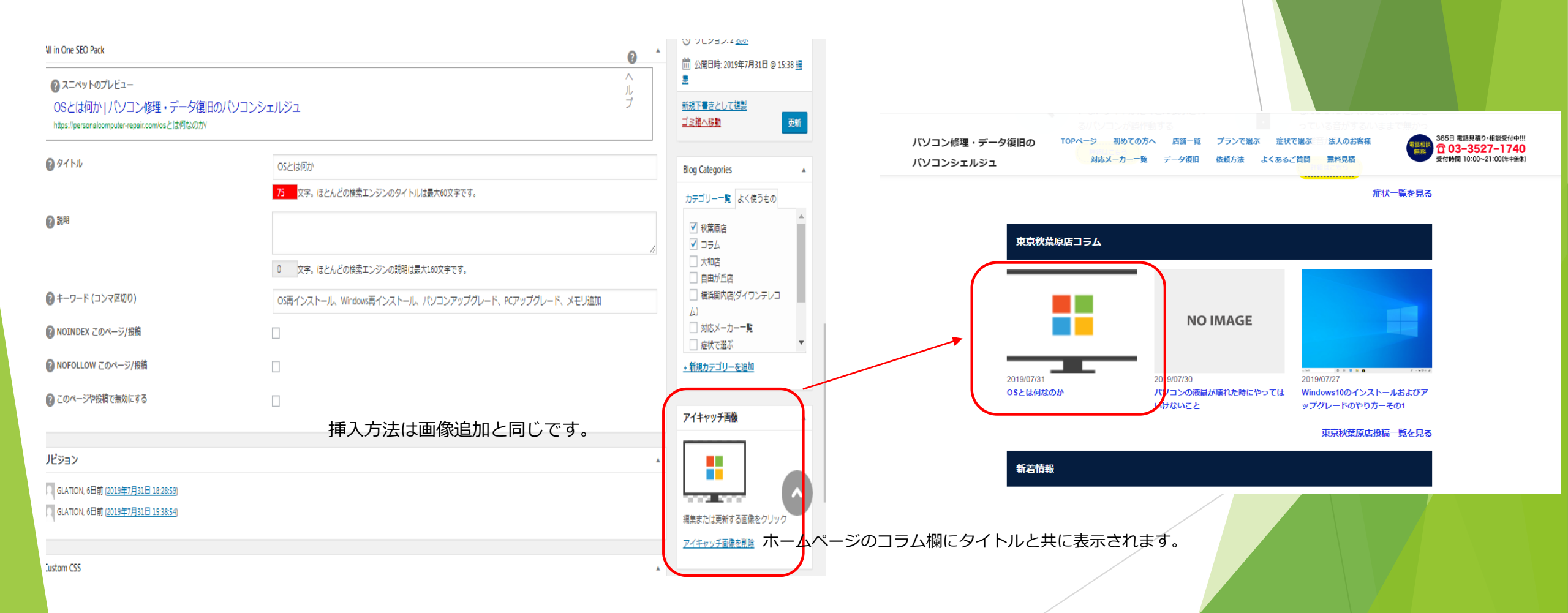

#### 投稿の編集 新規追加

| パソコンの液晶が壊れた時にやってはいけないこと                                                                                                    | Post Options                                                                                     |
|----------------------------------------------------------------------------------------------------|--------------------------------------------------------------------------------------------------|
| パーマリンク: <u>https://personalcomputer-repair.com/パソコンの液晶が壊れた時にやってはいけないこ/</u> 編集                                                                                                    | Hide Featured Image at the Top?                                                                  |
| 9 メディアを追加 ビジュアル テキスト                                                                                                    |                                                                                                  |
| ファイル▼ 編集▼ 表示▼ 挿入▼ フォーマット▼ ツール▼ テーブル▼                                                                                                    | 公開                                                                                               |
| 8#     ▼     B     I     66     E     E     E     E     E     Image: C     Image: C     Image: | 変更をプレビュ                                                                                          |
| -apple-syst 🔻 14pt 🔹 🛱 🚰 🖉 Ω 🧮 <u>A</u> * ⊞ * 🚱                                                                                                    | ¶ ステータス: 公開済み <u>編集</u>                                                                          |
|                                                                                                    | ④ 公開状態:公開 編集                                                                                     |
| こんにちは!パソコンシェルジュ秋葉原店です。                                                                                                    | <ol> <li>リビジョン:3表示</li> </ol>                                                                    |
| 本日は <b>パソコンの液晶が壊れた時にやってはいけないこと</b> について紹介したいと思います。                                                                                                    | 前 公開日時: 2019年7月30日 @ 17:08                                                                       |
|                                                                                                    | <u>新規下書きとして複製</u><br><u>ゴミ箱へ移動</u>                                                               |
| NEC                                                                                                    | Blog Categories<br>カテゴリー一覧 よく使うもの                                                                |
|                                                                                                    | <ul> <li>√ 秋葉原店</li> <li>√ コラム</li> <li>☆ 大和店</li> <li>自由が丘店</li> <li>横浜関内店(ダイワンテレコム)</li> </ul> |
| パソコンの画面故障で一番多い症状は【液晶パネル割れ】次いで【画面が真っ暗】といった症状です。                                                                                                    | <ul> <li>□ 対応メーカー一覧</li> <li>□ 症状で選ぶ</li> </ul>                                                  |

| ▲<br>It the Top? |                               |          |
|------------------|-------------------------------|----------|
| ▲<br>更をプレビュー     |                               |          |
| 0日 @ 17:08 遍     | コラムと店舗名<br>チェックをし、<br>更新をクリック | ı(こ<br>, |
| ▲<br>うもの         |                               |          |
| -FV-3            |                               |          |

•

### 以上で終了です。